## PASSO A PASSO PARA INSCRIÇÃO NO PROCESSO SELETIVO ESPECIALIZAÇÃO EM GESTÃO ESTRATÉGICA DE SERVIÇOS

1. Acesse o link

https://sigaa.ufersa.edu.br/sigaa/public/processo\_seletivo/lista.jsf

- 2. Escolha ESPECIALIZAÇÃO EM GESTÃO ESTRATÉGICA DE SERVIÇOS
- 3. Leia as orientações constantes
- Inicie a inscrição preencha as informações e anexe os documentos solicitados
- 5. Caso tenha alguma informação adicional relevante, preencha o campo OBSERVAÇÕES
- 6. Confirme sua inscrição